## Desktop Terminal (DT) Installation Instructions For the RDM Imagers

Below is the link to download the Desktop Terminal. You can copy & paste it into your browser and run it.

http://emagnus.eftchecks.com/DTInstall/DTSetup.msi

- 1. You will need to run it and install.
- 2. The second page will prompt you to select your peripheral, do not select anything, just click on the Next button.
- 3. The third page will prompt you to select your peripheral, select the RDM, click on the Next button.
- 4. On the fourth page, select Everyone and click Next.
- 5. After that, just click on Next until you get a Close button, then click on Close.
- 6. Once it is installed, call us at (877) 438-3249. Select option 1, and we will complete the configuring of the Desktop Terminal.
- 7. After that, you will be ready to process checks.

**Note:** If you are going to be using Microsoft Internet Explorer, be aware that it will report a warning. It states in the *View Download* window that "The signature of this program is corrupt or invalid". Right-Click on it, a window will open and you will need to select the option to "Run anyway".

**Another Note:** If during the installation of the DT and a window pops up mentioning that the *.NETFrameWork* requires updating, that will disrupt the installation of the DT and the DT installation will need to be restarted after the update. The updating may have to be performed by the merchant's IT or computer personnel.